# Guía de Registro de proveedores en el Portal de Compras de Pernod Ricard

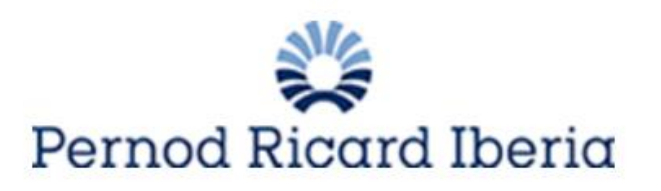

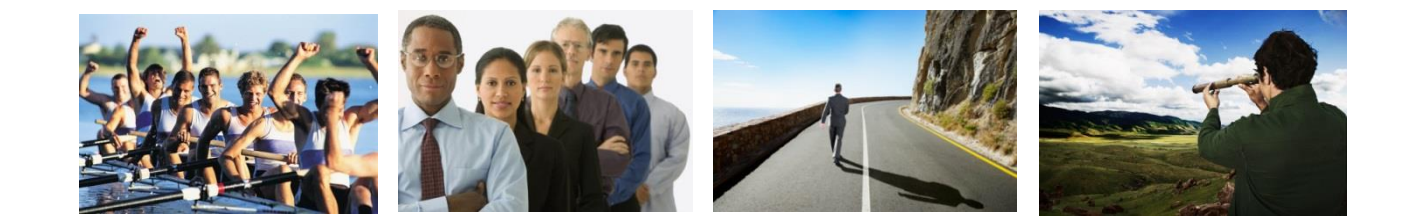

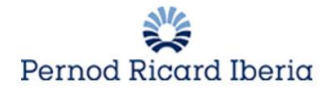

## 1.Registro de proveedor

El proveedor se registrará en el Portal de Compras de PERNOD RICARD, cuya url es:

www.suppliers.pernod-ricard-iberia.com

Clic en Registrarse:

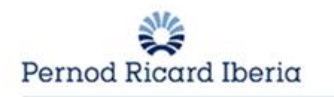

## Bienvenido al Portal

Este sitio Web proporciona una suite de instrumentos de colaboración en base web, que permite a los profesionales de la compañía y a los proveedores, conducir las actividades estratégicas de licitación en internet.

Esto proporciona un medio simple, seguro y transparente para manejar dichas actividades, además de reducir el tiempo y esfuerzo requerido, para estos procesos.

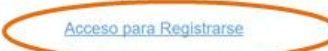

| Accesso are | a privada |
|-------------|-----------|

¿Olvidó su Contraseña? Enviar

Centro de soporte

Teléfono: +34 91 787 02 25 Email: helpdesk@bravosolution.es

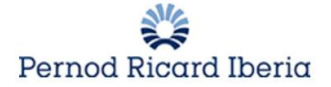

### **1.1.** Aceptación de la política de compras de Pernod Ricard

| POLÍTICA DE COMPRAS DE PERNOD RICARD ESPAÑA                                                                                                    |  |  |
|----------------------------------------------------------------------------------------------------|--|--|
| establecer un marco de colaboración equilibrado con los proveedores, que promueva relaciones comerciales estables bajo el paraguas de la estandarizació                                                                                                    |  |  |
| - facilitar a los empleados de PRE las herramientas y directrices necesarias para acometer las compras de bienes y servicios para sus áreas de responsabilidac                                                                                                    |  |  |
| A su vez, estas directivas tienen el propósito de servir de pautas para simplificar y facilitar el proceso de contratación, y al mismo tiempo fomentar elementos de<br>los correspondientes bienes, productos o servicios.                                                                                                    |  |  |
| Por otra parte, PRE otorga una importancia esencial a la gestión responsable y por ello, establece un sistema de evaluación y gestión de proveedores que incol<br>y ambiental. En línea con este aspecto, es fundamental, antes de iniciar cualquier proceso de contratación, respetar las directrices marcadas por el Código de C<br>recoge los estándares del grupo con respecto a prácticas anti-soborno, competencia, anti-lavado de dinero, uso de información privilegiada, conflicto de interés,<br>sociales y de seguridad de marca. |  |  |
| El objetivo es colaborar con aquellos proveedores que trabajen con las mejores prácticas en materia de Responsabilidad Social Corporativa.                                                                                                    |  |  |
| Ámbito de aplicación                                                                                                    |  |  |
| Esta Política de Compras es de cumplimiento obligatorio para todos los proveedores y empleados de la compañía que intervengan, en cualquier momento, en c<br>negociación o intercambio de bienes, productos y servicios.                                                                                                    |  |  |
|                                                                                                    |  |  |
| He leído y acepto                                                                                                    |  |  |
| Acepto     No acepto                                                                                                    |  |  |

### **1.2.** Completar la información de la Ficha de registro

Se abre la siguiente pantalla donde se muestran los pasos que hay que seguir para completar el registro:

| Ficha de Registro |                         |                           |                          |
|-------------------|-------------------------|---------------------------|--------------------------|
| Datos de Registro | Formularios Adicionales | Mi Selección de Categoría | Confirmación de Registro |

DATOS DE REGISTRO: En este primer paso el proveedor completará los siguientes campos de la ficha de registro teniendo en cuenta los campos que son obligatorios, los cuales están identificados con un (\*).

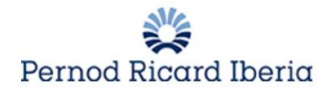

• Datos de la empresa

| Datos de la Empresa                                                                              |          |  |
|--------------------------------------------------------------------------------------------------|----------|--|
| ★ Pais                                                                                           | ESPAÑA 🔻 |  |
| * Razón Social (incluyendo titularidad jurídica)                                                 |          |  |
| <ul> <li>Razón Social Ampliada (por favor, introduzca un máximo de 40<br/>caracteres)</li> </ul> |          |  |
| ★ Titularidad jurídica                                                                           | •        |  |
| * CIF                                                                                            |          |  |
| * Dirección                                                                                      |          |  |
| ★ Código Postal                                                                                  |          |  |
| * Población                                                                                      |          |  |
| ★ Estado/Provincia                                                                               | •        |  |
| * Teléfono (Centralita)                                                                          |          |  |
| Fax de la empresa                                                                                |          |  |
| ★ Dirección Email de Organización                                                                |          |  |
| Nombre Comercial                                                                                 |          |  |
| Página Web                                                                                       |          |  |

NOTA: Es importante fijarse en las descripciones de los campos y cumplir la longitud de caracteres especificada.

• Datos del usuario principal

| Datos del Usuario Principal                                                                                                    |          |
|----------------------------------------------------------------------------------------------------|----------|
| * Apellidos                                                                                                    |          |
| * Nombre                                                                                                    |          |
| Dirección Email IMPORTANTE: Esta dirección de correo<br>electrónico será utilizada para acceder al sitio y para todas las<br>comunicaciones. Por favor, asegúrese de escribir la dirección<br>correcta. Por favor, use ";" (punto y coma) para separar varias<br>direcciones. |          |
| * Número de Teléfono                                                                                                    |          |
| * Número Móvil (por favor, introduzca "+" "código de país" y "su<br>número de teléfono móvil" sin espacios)                                                                                                    |          |
| Número de Fax                                                                                                    |          |
| * Nombre de Usuario (por favor no olvide su nombre de usuario)                                                                                                    |          |
| ★ Idioma Preferido (para visualizaciones on-line)                                                                                                    | <b>V</b> |
| ★ Zona Horaria                                                                                                    | [        |

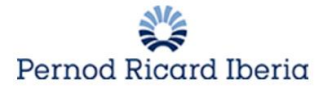

Hará clic en Guardar.

Al finalizar el registro básico, el proveedor recibirá el usuario y las contraseñas por email para evitar perder sus datos en caso de finalizar la sesión.

Estimada Organización,

Bienvenido al Portal de Pernod Ricard.

Se ha registrado correctamente en https://pernodricard-prep.bravosolution.com.

Su Usuario es: prueba2809 Su Contraseña es: 0620960391

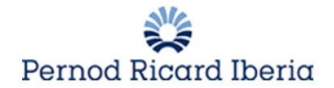

### **1.3.** Completar el formulario de Datos Adicionales

Una vez que se ha completado este primer registro básico, se deberá elegir para que compañía para la que se esta registrando.

| País de Registro                   |                                                     | $\triangleright$                               |
|------------------------------------|-----------------------------------------------------|------------------------------------------------|
| País de Registro                   | ★ Por favor indique el país para el que se registra |                                                |
| YRIGHT 2000 - 2016 BRAVOSOLUTION ~ |                                                     | PERNOD RICARD ESPAÑA<br>PERNOD RICARD PORTUGAL |

Posteriormente tendrá que completar el siguiente proceso compuesto de 4 sencillos pasos que le permitirán facilitar la información necesaria para su registro.

| Formulario Perfil Básico | : Datos Adicionales 1/4 |                           |                                |
|--------------------------|-------------------------|---------------------------|--------------------------------|
| Datos de Registro        | Formularios Adicionales | Mi Selección de Categoría | Confirmación de Registro       |
|                          |                         |                           | Guardar y Continuar X Cancelar |

En esta primera parte (1/4) Se encuentran 2 datos internos que complementará el Gestor de Compras de PERNOD RICARD y que podrán ser consultados más adelante. (Empresa del grupo y Forma de Pago)

En primer lugar deberá indicar el motivo de registro en Pernod Ricard.

| Motivo de Registro               |                                                            |                                                                           |
|----------------------------------|------------------------------------------------------------|---------------------------------------------------------------------------|
| Motivo de<br>registro            | ✤ Motivo de registro                                       | ▶ ▼                                                                       |
| Departamento le<br>ha invitado a | ✤ Indique que departamento le ha invitado a<br>registrarse | Formar parte pool proveedores Pernod Ricard<br>Petición compra adjudicada |

Elegir la primera opción de Formar parte pool proveedores Pernod Ricard no implica la homologación del proveedor, el Gestor de Compras decidirá cuándo da comienzo este proceso.

La elección de Petición compra adjudicada, se elegirá cuando el proveedor emitirá una factura en breve a Pernod Ricard.

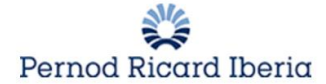

NOTA IMPORTANTE: En caso de que se quiera volver atrás de un formulario, habrá que darle a "Cancelar" y Y salir del "Registro"

| Mi Selección de Categoría                                                                                                    | Confirmación de Registro       |
|----------------------------------------------------------------------------------------------------|--------------------------------|
|                                                                                                    | Guardar y Continuar X Cancelar |
|                                                                                                    |                                |
|                                                                                                    | ×                              |
|                                                                                                    |                                |
|                                                                                                    |                                |
| Continuar con el Registro                                                                                                    |                                |
| con el proceso de Registro, ya que la activación de su cuenta no se puede Evaluar hasta cuenta no se evaluarà hasta que complete los campos obligatorios |                                |

Y volveremos a entrar con las claves que nos han llegado al correo. Al volver a entrar se comenzará desde el primer formulario.

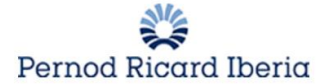

La segunda pregunta hará referencia al departamento que le ha invitado a registrarse en Pernod Ricard.

|                              |                                                                               | RRHH       |
|------------------------------|-------------------------------------------------------------------------------|------------|
|                              | . ,                                                                           | Finanzas   |
| Motivo de Registro           |                                                                               | IT         |
|                              |                                                                               | Industrial |
|                              |                                                                               | Compras    |
| Motivo de                    |                                                                               | Marketing  |
| registro                     | Motivo de registro                                                            | Comercial  |
| 9                            |                                                                               | Producción |
| Departamento la              |                                                                               | Ninguno    |
| ha invitado a<br>registrarse | <ul> <li>Indique que departamento le ha invitado a<br/>registrarse</li> </ul> | •          |

Posteriormente se tendrá que aceptar el documento adjunto en donde se establecen las condiciones de acceso y utilización del Portal

| Aviso legal acceso al portal |                                                                                                    |                                          |   |
|------------------------------|----------------------------------------------------------------------------------------------------|------------------------------------------|---|
| Aviso Legal                  | ✤ Por favor, descarguese el documento anexo e indique si acepta las<br>condiciones en él recogidas | Condiciones de acceso y uso portal de co |   |
| De la                        | * Por favor indique el país de su empresa                                                          |                                          | * |
| Γαιο                         |                                                                                                    | Caracteres disponibles 2000              |   |

Además se podrá inctroducir el certificado de titularidad bancaria. (Campo no obligatorio)

| Datos Bancarios                           |                                                                                                    |                                   |
|-------------------------------------------|----------------------------------------------------------------------------------------------------|-----------------------------------|
| Certificado de<br>titularidad<br>bancaria | Adjunte por favor el certificado de titularidad<br>bancaria (IMPORTANTE: En el caso de futuros<br>cambios, deberá avisar al contacto de Pernod<br>Ricard) | + Haga clic para adjuntar archivo |
| Dirección Banco                           | En caso de no ser un banco español, por favor,<br>indique la direeción postal del mismo                                                                   | Caracteres disponibles 2000       |

En caso de modificación de un dato bancario, es de **vital importancia** avisar al contacto de PERNOD RICARD para que proceda a su modificación.

Hará clic en Guardar y Continuar. Y cumplimentará la segunda parte de Datos Adicionales.

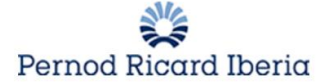

#### En este apartado (2/4) deberá facilitar información relativa a la actividad y posicionamiento de su compañía

| Identificación de Actividades                                                                                                |                                                                                                    |
|----------------------------------------------------------------------------------------------------|----------------------------------------------------------------------------------------------------|
| ¿Cuál es la principal actividad de la empresa?                                                                               | Por favor, indique la principal actividad de la empresa                                                                                 |
| ¿Cuáles son los principales productos o servicios que presta? (orientación estratégica)                                      | Por favor, indique cuáles son los principales productos o servicios que presta                                                          |
| ¿Para qué empresas del sector spirits o de similares características a Pernod Ricard ha<br>prestado o presta servicio?       | Por favor, indique para qué empresas del sector spirits o de similares características a Pernod<br>Ricard ha prestado o presta servicio |
| Delegaciones                                                                                                    | Por favor, introduzca la delegaciones                                                                                                   |
| Póliza Responsabilidad Civil                                                                                                 | * En el desempeño de su actividad está obligado a tener Póliza de Responsabilidad Civil                                                 |
| Proveedor de Productos Alcohólicos                                                                                           | * Por favor, Indique si es un proveedor de productos alcohólicos                                                                        |
| ¿Ha trabajado en alguna ocasión para Pernod Ricard España o alguna empresa del grupo?<br>Especifique departamento o marca    | Por favor, indique si ha trabajado en alguna ocasión para Pernod Ricard España o alguna<br>empresa del grupo                            |
| En caso afirmativo, ${}_{\dot{c}}\mbox{Cuándo fue la última vez que prestó algún tipo de servicio?}$                         | Por favor, indique cuándo fue la última vez que prestó algún tipo de servicio                                                           |
| Referencias comerciales. Añada persona de contacto (de PRE o externa)                                                        | Por favor, indique referencias comerciales. Añada persona de contacto (de PRE o externa)                                                |
| Indique el tipo de actividades/servicios subcontratados                                                                      | Por favor, indique el tipo de actividades/servicios subcontratados                                                                      |
| ${\scriptstyle \rm L}{\rm Pertenece}$ a un grupo de empresas o es matriz de alguna empresa? Indique el·los nombre si procede | Por favor, indique si pertenece a un grupo de empresas o es matriz de alguna empresa                                                    |

| Facturación                                                                    |                                                                                                   |     |
|--------------------------------------------------------------------------------|---------------------------------------------------------------------------------------------------|-----|
| Facturación aproximada penúltimo ejercicio cerrado                             | Por favor, indique la facturación aproximada del penúltimo<br>ejercicio cerrado                   | 123 |
| Facturación aproximada último ejercicio cerrado                                | Por favor, indique la facturación aproximada del último<br>ejercicio cerrado                      | 123 |
| Facturación aproximada con PRE ultimo ejercicio fiscal (1<br>julio - 30 junio) | Por favor, indique la facturación aproximada con PRE ultimo ejercicio fiscal (1 julio - 30 junio) | 123 |

| Empleados                                                                         |                                                                                                    |     |
|-----------------------------------------------------------------------------------|----------------------------------------------------------------------------------------------------|-----|
| Número aproximado de empleados indefinidos que tiene<br>la compañía               | Por favor, indique el número aproximado de empleados<br>indefinidos que tiene la compañía            | 123 |
| Número aproximado de empleados subcontratados/<br>freelance que tiene la compañía | Por favor, indique el número aproximado de empleados subcontratados/ freelance que tiene la compañía | 123 |
| Número aproximado de empleados indefinidos el año<br>anterior                     | Por favor, indique el número aproximado de empleados<br>indefinidos el año anterior                  | 123 |
| <b>-</b>                                                                          |                                                                                                    |     |
| Patrimonio                                                                        |                                                                                                    |     |
| Total Activo aproximado de su compañía                                            | Por favor, indique el Total Activo aproximado de su<br>compañía                                      | 123 |
| Señale el capital social aproximado de la empresa                                 | Por favor, señale el capital social aproximado de la empresa                                         | 123 |

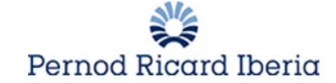

| Otros Datos                                                                                  |                                                           |                                                                                           |                                               |                                    |                                    |
|----------------------------------------------------------------------------------------------|-----------------------------------------------------------|-------------------------------------------------------------------------------------------|-----------------------------------------------|------------------------------------|------------------------------------|
| Confirmación certificación negativa por descubiertos ante la Tesorer<br>Social               | ría General de la Seguridad                               | Por favor, indique si dispone de la cert<br>de la Seguridad Social                        | ificación negativa por descubiertos ante la T | esorería General                   | •                                  |
| Organigrama de la compañía                                                                   |                                                           | Por favor, adjunte el organigrama de la                                                   | a compañía                                    |                                    | + Haga clic para ad                |
| $\underline{\ell}$ Tiene algún tipo de vinculo con algún empleado de Pernod Ricard indíquelo | I España? Si procede                                      | Por favor, indique si tiene algún tipo de                                                 | e vínculo con algún empleado de Pernod Ri     | card España                        | Caracteres disponible              |
|                                                                                              |                                                           |                                                                                           |                                               |                                    |                                    |
| Presentación de la Empresa                                                                   |                                                           |                                                                                           |                                               |                                    |                                    |
|                                                                                              | Por favor, adjunte la prese                               | entación de su compañía con el                                                            |                                               |                                    |                                    |
| Presentación de la compañía                                                                  | siguiente cuerpo:<br>Historia,<br>Situación en el mercado |                                                                                           | + Haga clic para adjuntar archivo😁            | *                                  | Å                                  |
|                                                                                              | Clientes<br>Facturación                                   |                                                                                           | Finaliza en:                                  | dd/mm/aaaa                         |                                    |
|                                                                                              | Capacidades                                               |                                                                                           |                                               |                                    |                                    |
| Informes Financieros                                                                         |                                                           |                                                                                           |                                               |                                    |                                    |
| Auditoria Financiera Externa                                                                 | ✤ Esta obligado usted a re                                | alizar Auditoría Externa                                                                  | ¥                                             |                                    |                                    |
|                                                                                              |                                                           |                                                                                           |                                               |                                    |                                    |
| QSE (Quality Security Environment)                                                           |                                                           |                                                                                           |                                               |                                    |                                    |
| Certificaciones ISO/OHSAS                                                                    |                                                           | ✤ Por favor, indique si posee algi                                                        | una de estas certificaciones                  | [                                  | •                                  |
| Anexo ISO/OHSAS                                                                              |                                                           | En caso afirmativo, por favor adju<br>.rar                                                | inte el certificado en un archivo forma       | ato .zip o                         | + Haga clic para a<br>Finaliza en: |
| Otras certificaciones                                                                        |                                                           | Por favor, indique si posee alguna                                                        | a otra certificación                          |                                    | T                                  |
| Anexo Otras certificaciones                                                                  |                                                           | En caso afirmativo, por favor adjunte el certificado en un archivo formato .zip o<br>.rar |                                               | + Haga clic para a<br>Finaliza en: |                                    |
| Registro Sanitario                                                                           |                                                           | Por favor, indique si posee el Reg                                                        | jistro Sanitario                              |                                    | T                                  |
| Adjunto Registro Sanitario                                                                   |                                                           | En caso afirmativo, por favor adju                                                        | inte el registro en un archivo formato        | zip. o rar.                        | + Haga clic para a                 |

• En caso de ser proveedor de bebidas alcohólicas tendrá que introducir el CAE

| CAE |                                |                             |   |
|-----|--------------------------------|-----------------------------|---|
| CAE | * Por favor, introduzca el CAE | Caracteres disponibles 2000 | * |

• Si está obligado a tener una auditoría financiera externa, deberá adjuntar el Informe de Informa/D&B

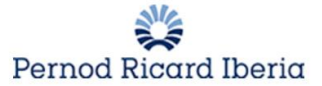

| Informa/D&B               |                                                                               |                                   |
|---------------------------|-------------------------------------------------------------------------------|-----------------------------------|
| Informe de<br>Informa/D&B | Informe de    Por favor, adjunte el informe descargado de Informa/D&B Informa | + Haga clic para adjuntar archivo |
|                           |                                                                               | Finaliza en:                      |

#### Apartado (3/4): RSC. Un pilar básico para Pernod Ricard España .

| Compromiso de RSC                                                                             |                                                                                                    |                                    |
|-----------------------------------------------------------------------------------------------|----------------------------------------------------------------------------------------------------|------------------------------------|
| Compromiso_RSC                                                                                | ✤ Por favor descarguese la carta "Desargar Plantilla" y adjunte firmado el<br>documento de aceptación del compromiso de RSC | + Haga clic para adjuntar archivoœ |
| PSC (Perpagabilidad Social Co                                                                 | roorativa)                                                                                                    |                                    |
| KSC (Responsabilidad Social Col                                                               | porativoj                                                                                                    |                                    |
| ¿Dispone su compañía de un código ético<br>y de buen gobierno?                                | Por favor, indique si dispone su compañía de un código ético y de buen gobierno                                             | •                                  |
| ¿Disponen de alguna política de<br>responsabilidad con el medio ambiente?                     | Por favor, indique si dispone su compañía de alguna política de<br>responsabilidad con el medio ambiente                    | <b></b>                            |
| ¿Disponen de una política de riesgos<br>laborales y se aseguran de mantenerla<br>actualizada? | Por favor, indique si dispone su compañía de una política de riesgos<br>laborales y se aseguran de mantenerla actualizada   | T                                  |
| Informe EcoVadis                                                                              | Por favor, adjunte, en caso de tenerlo, el informe con el scoring de EcoVadis                                               | + Haga clic para adjuntar archivo🖻 |
|                                                                                               |                                                                                                    | Finaliza en:                       |

| Evaluación de las medidas técnicas de seguridad de los proveedores de servicios |                                                                                                    |   |  |
|---------------------------------------------------------------------------------|----------------------------------------------------------------------------------------------------|---|--|
| Acceso a Datos personales                                                       | ✤ En su relación con Pernod Ricard ¿prevé tener acceso a datos<br>personales de Pernod Ricard en condición de encargado de tratamiento o<br>como cesionario de los mismos? | T |  |

En caso de que conteste "Si" en la pregunta referida a "Acceso a Datos personales" tendrá que contestar a un formulario adicional que aparecerá al final del todo:

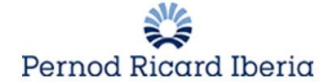

| Requerimientos d<br>Conteste Si/No y en | le política de seguridad o procedimientos<br>caso de que no aplique (N/A) dejarla en Blanco                                                                                                    |               |
|-----------------------------------------|----------------------------------------------------------------------------------------------------|---------------|
| Acuerdos de<br>Confidencialidad         | ¿Exige su organización a todos sus empleados firmar acuerdos de confidencialidad                                                                                                    | •             |
| Entidad<br>subcontratada                | Por favor, enumere cualquier entidad subcontratada para la prestación del servicio objeto de este<br>cuestionario (Esto puede incluir proveedores de alojamiento, imprentas, almacenamiento de documentos,<br>call centers, servicios de soporte IT, etc) | Caracteres di |
| Política de Seguridad                   | ¿Dispone su organización de una política de seguridad documentada que incluya procedimientos para<br>asegurar su red corporativa así como seguridad física para sus instalaciones?                                                                        | •             |
| Desidentificación                       | ¿Lleva a cabo su organización procedimientos de desidentificación, o "scrub" de los datos de PERNOD<br>RICARD para ser usada en los entornos alojados de test o desarrollo?                                                                               | •             |
| Procedimiento de<br>respuesta           | ¿Dispone su organización de un procedimiento de respuesta a incidencias en el que contactarían con<br>PERNOD RICARD en el caso de una incidencia de seguridad que impacte información de PERNOD<br>RICARD o los sistemas IT de PERNOD RICARD?             | T             |

En el apartado (4/4) el proveedor indicará si va hacer entrega de algún bien o servicio, o ambos, y en cada caso firmará unas condiciones generales de compra

| Condiciones Generales de Compra                                                                              |                                            |                                                   |  |
|----------------------------------------------------------------------------------------------------|--------------------------------------------|---------------------------------------------------|--|
| Debido a su actividad, ¿cree que va a hacer entrega de bienes/servicios en alguna de nuestras instalaciones? | ✤ Por favor, indique la opción<br>correcta | Bienes 🔻                                          |  |
| Observaciones                                                                                                |                                            | Bienes<br>Servicios<br>Ambos (Bienes y Servicios) |  |

| Condiciones generales de Bienes y Servicios     |                                                                                |                                                             |  |
|-------------------------------------------------|--------------------------------------------------------------------------------|-------------------------------------------------------------|--|
| Condiciones Generales de Compra de<br>bienes    | ✤ Por favor descárguese y vuelva a subir las condiciones generales<br>firmadas | + Haga clic para adjuntar archivo⊮<br>ÈDescargar Plantilla  |  |
| Condiciones Generales de Compra de<br>servicios | ✤ Por favor, descárguese el documento anexado y vuélvalo a subir firmado       | + Haga clic para adjuntar archivo⊵<br>È Descargar Plantilla |  |

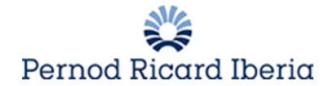

### **1.4.** Seleccionar las categorías correspondientes

| <ul> <li>Árbol de Categori</li> </ul> | fas                     |                           |                            |
|---------------------------------------|-------------------------|---------------------------|----------------------------|
| Datos de Registro                     | Formularios Adicionales | Mi Selección de Categoría | Confirmación de Registro   |
|                                       |                         |                           | Confirmar Selección Actual |
| Búsqueda de texto                     | Buscar                  |                           |                            |

A continuación, el proveedor seleccionará los servicios y suministros que puede realizar y suministrar a PERNOD RICARD, desplegando las diferentes categorías del árbol y seleccionando las que correspondan.

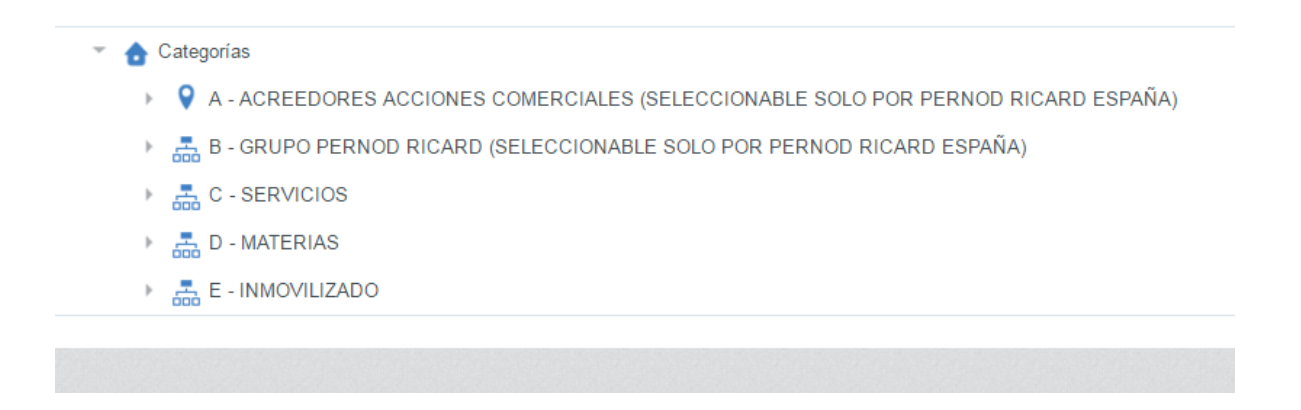

## IMPORTANTE: Las Categorías A y B solo podrán ser seleccionados por los usuarios de Pernod Ricard España. Nunca se deberá elegir esta opción en el registro

Seleccionará las categorías y hará clic en Confirmar selección actual.

El proveedor tendrá que completar la información específica de las categorías seleccionadas, en aquellos casos en que corresponda. Existen varias categorías en las que no hay que rellenar información específica.

Una vez completada la información, hará clic en Guardar y Continuar para completar el proceso de registro.

| Resultado del Reg                                      | gistro                                                                             |                                                 |                          |
|--------------------------------------------------------|------------------------------------------------------------------------------------|-------------------------------------------------|--------------------------|
| Datos de Registro                                      | Formularios Adicionales                                                            | Mi Selección de Categoría                       | Confirmación de Registro |
|                                                        |                                                                                    |                                                 | Página de acceso         |
| El proceso de registro se<br>Acceda a la plataforma co | na completado. Su cuenta ha sido activada y<br>n su nombre de usuario y contraseña | r recibirá un correo electrónico para confirmar | a.                       |

NOTA: Hasta que no se hayan completado todos los datos el proveedor no estará registrado

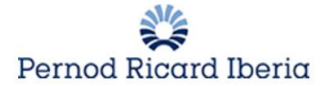

El proveedor habrá recibido su usuario y contraseña una vez haya completado la ficha inicial de registro para poder acceder a la plataforma de compras. La próxima vez que quiera entrar a la plataforma deberá cambiar su contraseña y fijar una nueva:

| Especifique una nueva Contraseña para continuar                                                                                                    |            |  |  |
|----------------------------------------------------------------------------------------------------|------------|--|--|
| Por razones de seguridad le solicitamos modificar su contraseña. Introduzca su n<br>contraseña en la casilla de texto.                                                                 | Jeva       |  |  |
| La Contraseña debe de contener al menos 3 caracteres<br>() La Contraseña debe ser diferente al Nombre de Usuario<br>¡Atención! La nueva Contraseña debe de ser distinta de la anterior |            |  |  |
| Nueva contraseña                                                                                                    |            |  |  |
| Enviar                                                                                                    |            |  |  |
|                                                                                                    | X Cancelar |  |  |

Una vez se haya completado todos los formularios adicionales del registro el proveedor, éste recibirá un email, a la dirección de correo que haya indicado en la ficha, avisándole de esta acción.

Estimado Proveedor,

Su cuenta ha sido activada en el Portal de Pernod Ricard

Ahora puede usar su Usuario y Contraseña para acceder a todas las áreas habilitadas de la plataforma.

- Su usuario: prueba0610
- Url: https://pernodricard-prep.bravosolution.com

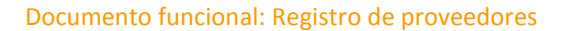

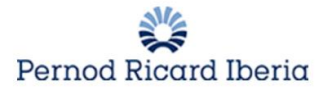

## 2. Homologación del proveedor

Una vez se ha registrado, el Gestor de Compras de Pernod Ricard podrá iniciar el proceso de homologación del proveedor. Estar registrado en la plataforma no implica que el proveedor sea apto para comenzar a trabajar con él. Puede pasar un tiempo durante la revisión de la información y la homologación de los datos.

### 3. Menú de Navegación

Cuando se ha completado el registro se accede al menú principal donde nos encontramos con las siguientes secciones y enlaces rápidos y donde podremos acceder a los datos que hemos completado durante el registro y a un manual para contestar a las RFQs en caso de haber sido invitados a participar

| Cuadro de Mando Principal                                   |                                     | Datos completados<br>en el registro. Por<br>si se quiere<br>modificar |
|-------------------------------------------------------------|-------------------------------------|-----------------------------------------------------------------------|
| III RFI/RFQ Abiertas a Todos                                | Ⅲ Mis RFIs pendientes de Respuesta  | 💿 Enlaces Rap                                                         |
| No tiene los derechos para acceder al contenido del Portiet | No hay RFIs para mostrar            | ✓ Enlaces Est dar                                                     |
|                                                             |                                     | Perfil de Organización                                                |
| 📣 Nuevos Mensajes (últimos 30 días) 🗉 🗆                     |                                     | Mis RFIs                                                              |
|                                                             | Mis Ki Qs pendientes de Respuesta . | Mis RFQs                                                              |
| (i) Mensajes No Leidos                                      | i No hay RFQs para mostrar          | <ul> <li>Enlaces Adicionales</li> </ul>                               |
|                                                             |                                     | Manual de Procesos de Compra (RFQ-RFI) 😁                              |
|                                                             |                                     | Manual para<br>contestar a las<br>RFQs                                |